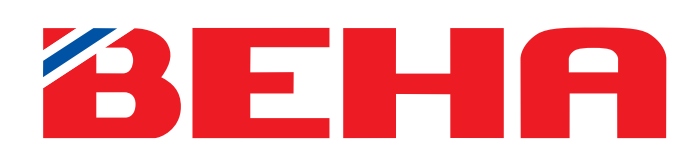

# BEHA Bluetooth APPNO

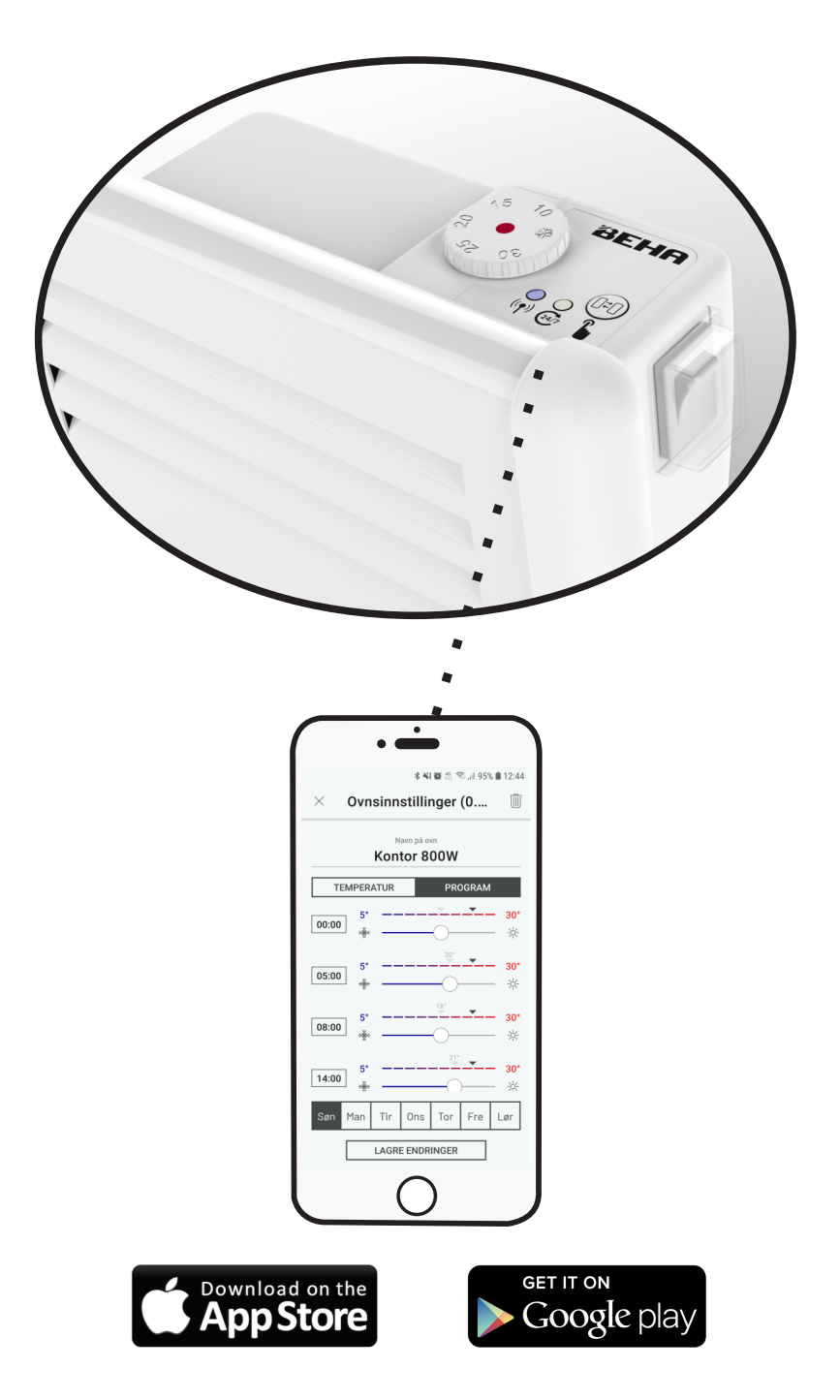

### BRUK AV APP

Appen kan brukes med Android, iPhone (iOS) smarttelefoner og nettbrett.

Styring av BEHA ovner ved bruk av Bluetooth er en lokal styring og kan ikke brukes til fjernstyring.

Hensikten med programmering og styring av ovnens innstilte temperatur er å spare strøm, f.eks. ved automatisk senkning av romtemperaturen om natten.

Når du bruker appen til å styre innstilt temperatur på ovnen har du to muligheter:

#### > TEMPERATUR

Innstill ønsket temperatur.

#### > PROGRAM

Lag et ukeprogram for en ovn med ulike temperaturer og tider for alle ukedager.

- > Hver enkelt ovn kan betjenes manuelt. Endres temperaturinnstillingen med termostathjulet på ovnen, går ovnen ut av det forhåndsinnstilte programmet.
- > Etter et strømbrudd bruker ovnen den temperaturen og programmet den hadde ved strømbruddet. For å komme tilbake til opprinnelig tidsinnstilling, åpne hver ovn i appen, trykk «LAGRE ENDRINGER». Ovnene mottar riktig tid fra appen.
- > Når et program skal lagres i ovnens elektronikk må telefonen befinne seg innenfor rekkevidde av ovnen.

### LAST NED «BEHA Bluetooth Heater» APP PÅ TELEFON

- > For Android finnes den på Google Play.
- > For iPhone finnes den i App Store.

Søk på **BEHA Bluetooth Heater**. Last ned appen.

# BESKRIVELSE AV TERMOSTATBOKSEN

> Knappen brukes til å sammenkoble ovnen til Beha Bluetooth appen.

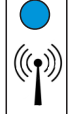

> Når en ovn er valgt i appen tenner det blå lyset, om ovnen er innenfor rekkevidde.

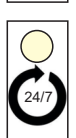

> Det lyser hvitt når ovnens temperatur er styrt fra appen.

# HVORDAN TILKNYTTE OVN TIL APP

# **Aktivere Bluetooth**

Android: Trykk på innstillinger - Tilkoblinger - Bluetooth og skyv knappen til høyre. iPhone: Trykk på innstillinger - Bluetooth og skyvknappen til høyre.

Slå på Bluetooth på telefonen.

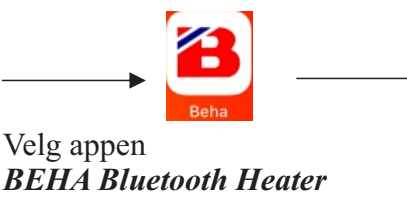

Ovnen kobles til appen via Bluetooth. Stå ved ovnen, signalet vil da være sterkest. Trykk på **«Legg til ny ovn»** i appen.

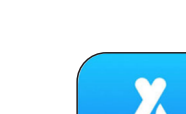

iPhone

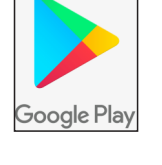

Android telefon

### BRUK AV APP

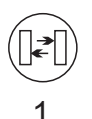

 $((\mathbf{q}))$ 

2

Trykk på sammenkoblingsknappen
(1) i 3 sekunder.
Et blått lys (2) blinker en gang.
Slipp deretter knappen.
Etter noen få sekunder er ovnen lagt til i appen.
Trykk på «Beha Heater» og du kommer inn i programmene.

|         | • 🛋               |               |                 |
|---------|-------------------|---------------|-----------------|
| ×       | Ovnsinnstil       | linger (0     | 1               |
|         | Navn pi<br>Kontor | a ovn<br>800W |                 |
|         | TEMPERATUR        | PROGRAM       |                 |
| 5°<br>* |                   | 23°           | <b>30°</b><br>∦ |
|         |                   |               |                 |
|         |                   |               |                 |

Der er det to muligheter:

> TEMPERATUR > PROGRAM

Velges ved å trykke på tekstfelt. Trykk på **«Navn på ovn»** for å endre navn til f.eks. «Kontor 800W » . Trykk **LAGRE ENDRINGER**.

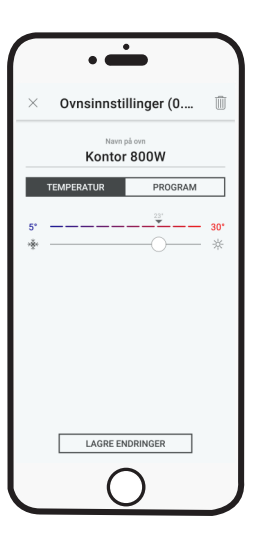

**TEMPERATUR** Samme temperatur hele døgnet. Trykk **LAGRE ENDRINGER** når du har valgt en temperatur. Den sorte trekanten over temperaturskalaen viser målt temperatur i rommet.

| •                                                   |  |  |  |
|-----------------------------------------------------|--|--|--|
| × 40 @ ∞ ∞ 95% ≣ 12:44<br>× Ovnsinnstillinger (0 1) |  |  |  |
| Navn på ovn<br>Kontor 800W                          |  |  |  |
| TEMPERATUR PROGRAM                                  |  |  |  |
| 00:00 5° 30°<br>* *                                 |  |  |  |
| 5*         30*           ★         →         *      |  |  |  |
| 5*         30*           ★         ★                |  |  |  |
| 14:00     5*      30*       ★      ★                |  |  |  |
| Søn Man Tir Ons Tor Fre Lør                         |  |  |  |
| LAGRE ENDRINGER                                     |  |  |  |
| 0                                                   |  |  |  |

PROGRAM Ønsker du å senke temperaturen gjennom deler av døgnet, velger du PROGRAM. Sett temperatur og tider for hver dag i uka. LAGRE ENDRINGER når du er ferdig. Programmet starter på 00:00, dette kan ikke endres.

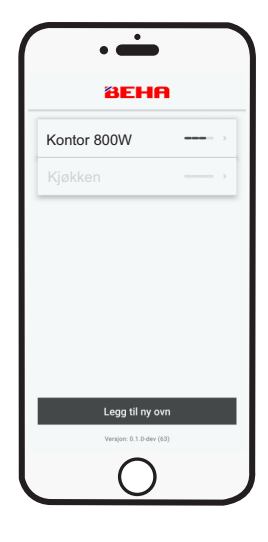

Startsiden viser tilknyttede ovner. Ovner som er innenfor rekkevidde vises med sorte bokstaver. Ovner utenfor rekkevidde vises med grå bokstaver.

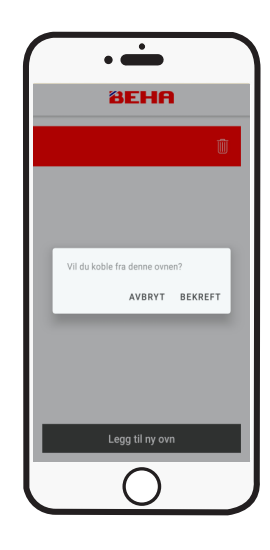

**SLETTE OVN** Trykk på navnet og skyv til venstre. Velg **«BEKREFT**».

- > Bruker ovnen PROGRAM og du ønsker å ha en annen temperatur noen dager, trykk på TEMPERATUR. Still inn ønsket temperatur og trykk LAGRE ENDRINGER.
- > Ovner kan slettes når man står i PROGRAM eller TEMPERATUR. Trykk på søppeldunken. Velg så temperaturen manuelt med termostathjulet på ovnen.

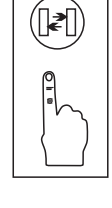

- 24/7

- Holdes knappen inne i 10 sek. vil ovnen gå tilbake til fabrikkinnstilling. Dvs. lagret program slettes og ovnen starter å kalibrere seg for ny temperaturprofil. Termostahjulets innstilling blir gjeldene.
- Et kort trykk gjør at det hvite lyset kommer fullt på i 10 sek. hvis det i utgangspunktet er dimmet ned. Dette er nyttig hvis det er vanskelig å se om det lyser.
- Ved tilkobling av ovn holdes knappen inne i 3 sek. til det blå lyset blinker.
- Når en ovn velges i appen og telefon er innenfor rekkevidde, vil det blå lyset på ovnen tennes. TEMPERATUR eller PROGRAM kan da endres.
- Lyset blinker 3 ganger ved tilbakestilling av ovnen.
- Det lyser hvitt når ovnen styres fra appen.
- Når ovnen styres fra appen vil en kommando fra appen gi fullt lys i 10 sek. Etter det reduseres lysstyrken.
- Lyset blinker 3 ganger ved tilbakestilling til fabrikkinnstilling.
- Ovnen kan brukes uten app-styring.
- Valgt program i appen sendes til ovnen når man trykker LAGRE ENDRINGER. Programmet lagres i ovnens elektronikk.
- Ved bytte av telefon må ovnen linkes opp igjen.
- Ved tilknytting må telefon være i nærheten av ovnen.
- Tilbakestilling til fabrikkinnstilling bør kun gjøres om ovnen får en ny eier.
- Termostaten kan justeres ned til 5°C.
- Når termostaten er innkoblet vil den lyse rødt.
- Appen oppdateres automatisk forutsatt at telefonen har netttilgang.
- Mister ovnen kontakt med telefonen vil den fortsette å følge programmet, men du vil ikke kunne styre den fra appen.
- På første side i appen vises Bluetooth-signalstyrken for hver tilknyttet ovn.
- Ovner som er innenfor rekkevidde vises med sort tekst, ellers vises de med grå tekst.
- Ovnene kan tilknyttes flere brukere.
- BEHA Bluetooth ovner PB og LB har beskyttelsesklasse IP24 og kan installeres i bad og vaskerom etter gjeldene forskrifter.

# Etter strømbrudd:

Uten app: Ovnen går tilbake til termostathjulets innstilte temperatur.

**Med app:** Ovnen vil bruke temperaturen og programmet den hadde ved strømbruddet. For å komme tilbake til opprinnelig tidsinnstilling, åpne hver ovn i appen, trykk «**LAGRE ENDRINGER**». Ovnene mottar riktig tid fra appen.

**Kaldrasfunksjon**: Dersom et vindu åpnes og temperaturen faller mer enn 5°C i løpet av 40 sekunder, aktiveres kaldrasfunksjon. Ovnen veksler da mellom innstilt temperatur i 10 sekunder og 5°C i 30 sekunder. Funksjonen er aktiv i maks 15 minutter.